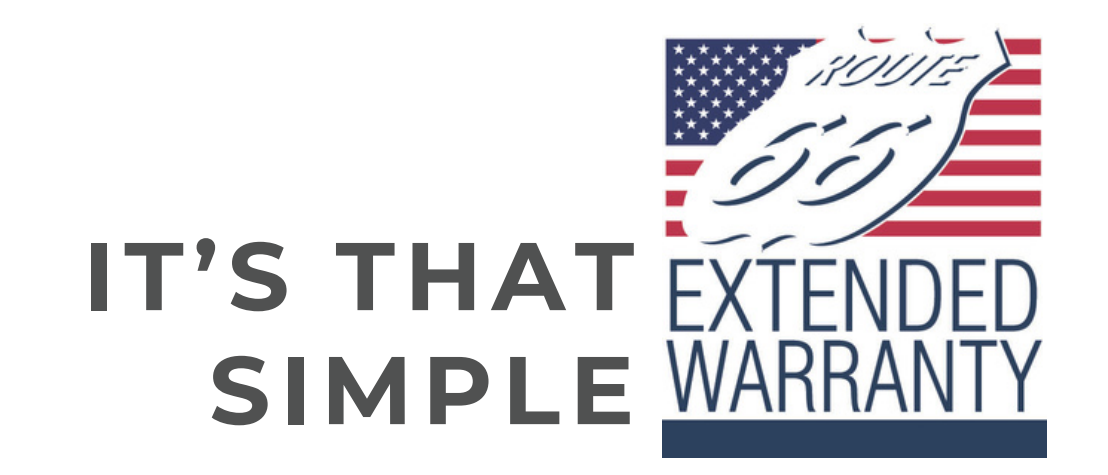

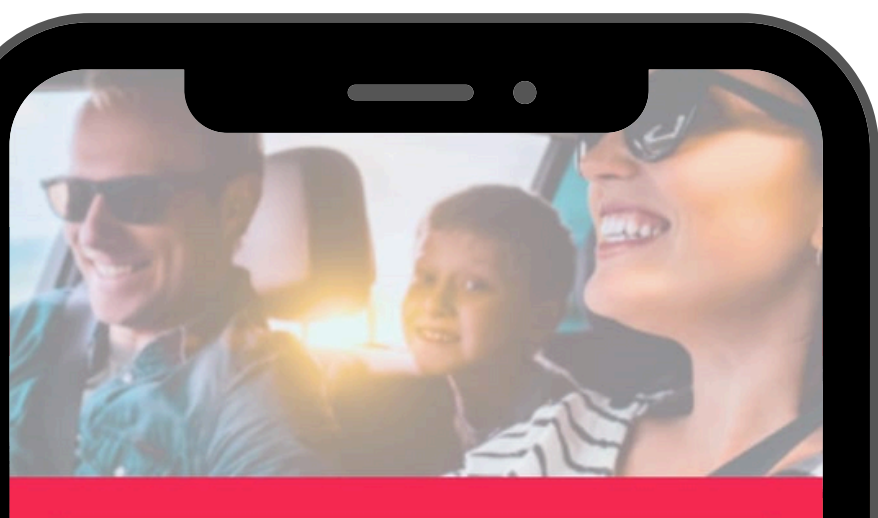

Service Agreement No.

Name

Phone Number

Email 0 VIN# Mileage (Upload odometer reading below) Odometer 仚 Photo

Cancel

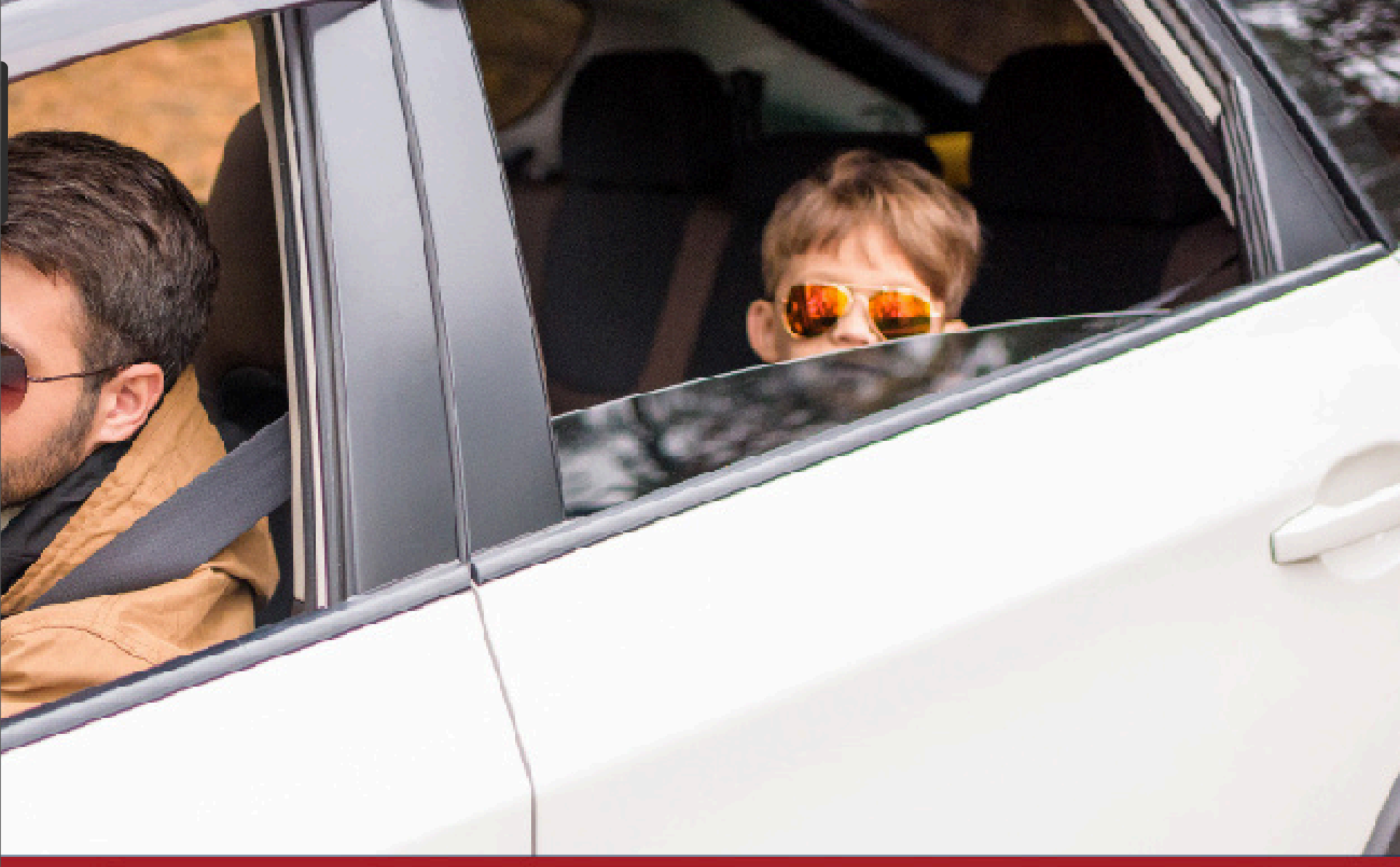

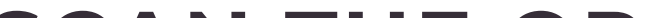

Click "Get Started" and complete the following fields:

Continue

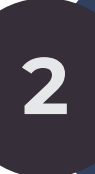

1

Service Agreement Number, Name, Phone Number, email.

3

VIN (enter manually or click photo icon to capture VIN), enter the mileage.

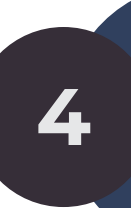

Click "Odometer Photo" to upload a picture of your odometer. Click continue.

## SCAN THE QR **CODE TO GET STARTED**

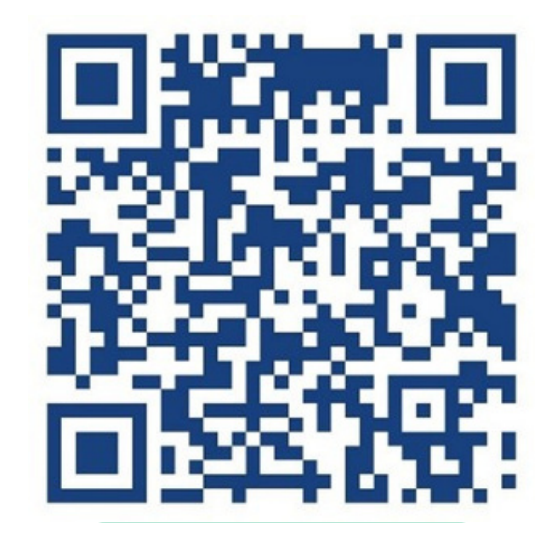

or visit your app store

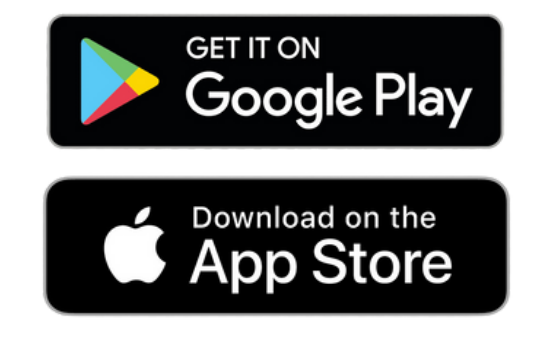

You have now successfully registered your service agreement!